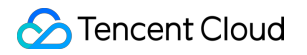

# Cloud Contact Center Practical Tutorial Product Documentation

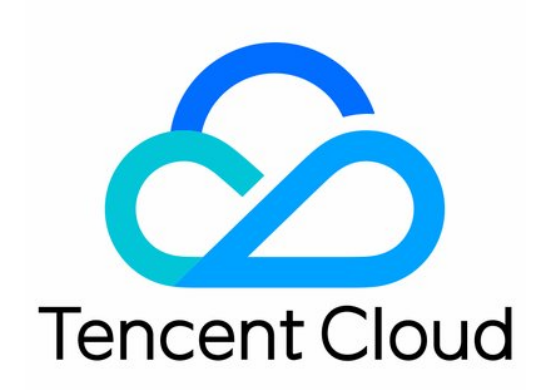

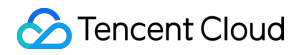

#### **Copyright Notice**

©2013-2024 Tencent Cloud. All rights reserved.

Copyright in this document is exclusively owned by Tencent Cloud. You must not reproduce, modify, copy or distribute in any way, in whole or in part, the contents of this document without Tencent Cloud's the prior written consent.

Trademark Notice

#### 🔗 Tencent Cloud

All trademarks associated with Tencent Cloud and its services are owned by Tencent Cloud Computing (Beijing) Company Limited and its affiliated companies. Trademarks of third parties referred to in this document are owned by their respective proprietors.

#### Service Statement

This document is intended to provide users with general information about Tencent Cloud's products and services only and does not form part of Tencent Cloud's terms and conditions. Tencent Cloud's products or services are subject to change. Specific products and services and the standards applicable to them are exclusively provided for in Tencent Cloud's applicable terms and conditions.

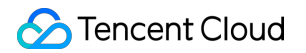

### Contents

Practical Tutorial

Practical Tutorials for Auto Dialing

Practical Tutorials for Inbound Calls

## Practical Tutorial Practical Tutorials for Auto Dialing

Last updated : 2024-07-04 16:37:20

Auto dialing tasks mean automatically dialing customer numbers, and upon connection, directing them to a specified IVR process. The IVR process then plays the prompt to the customer, collects numbers from the customer, and completes the interaction between the customer and the IVR process.

## **Common Scenarios**

Business notifications: Renewal notifications, overdue notifications, expiry notifications.

Office notifications: Meeting notifications, system notifications.

Others: Questionnaire survey, operation and maintenance alarm call-out, emergency/ambulance notifications.

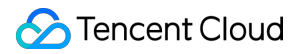

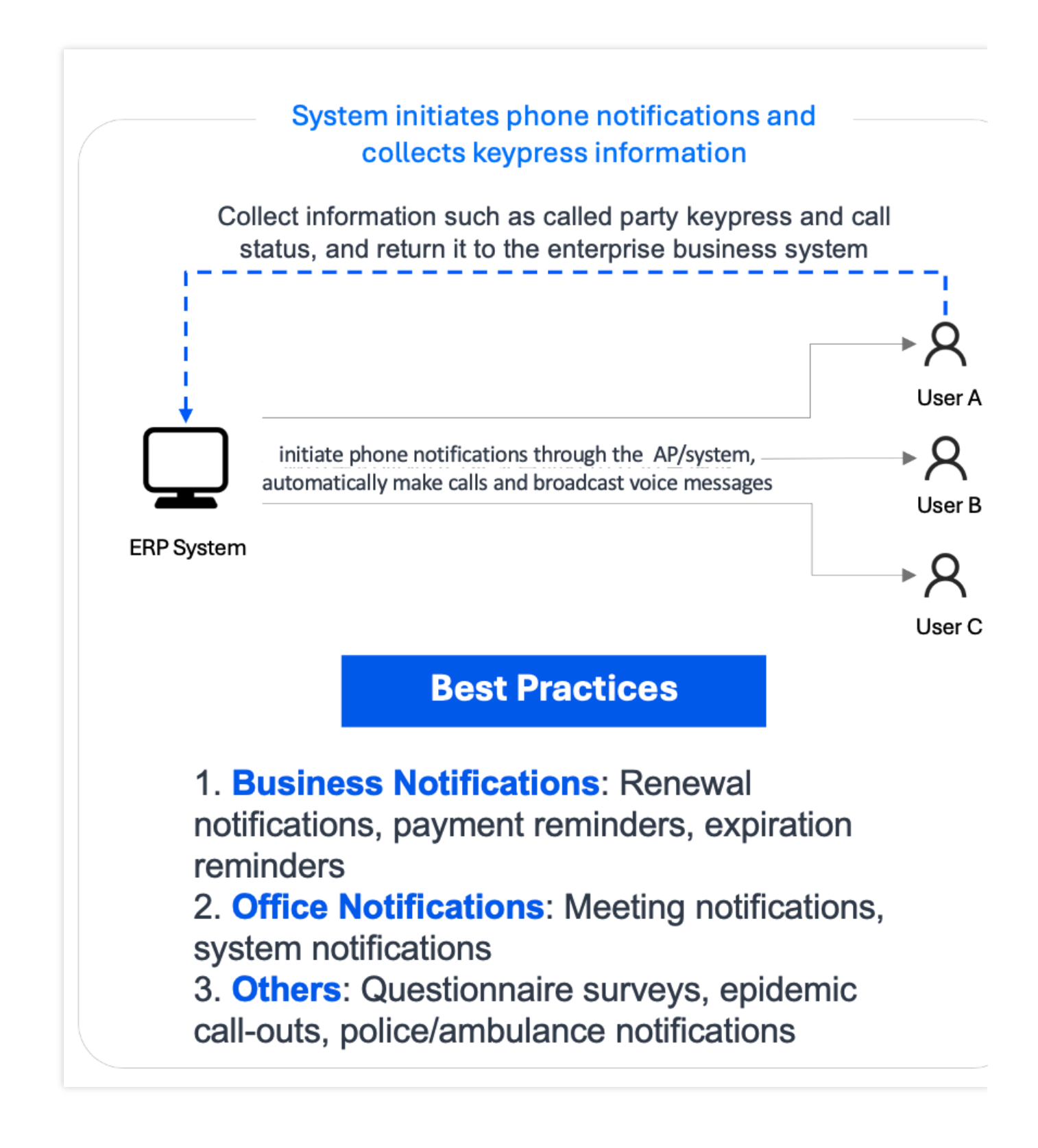

## Prerequisites

- 1. Log in to the Cloud Contact Center management console.
- 2. Complete the Bring Your Own Number Access.

## Creating New Auto Dialer IVR and Creating Auto Dialing Tasks

1. Click **Telephone Customer Service-IVR Management** in the left navigation bar to access the IVR management page. Click **Auto Dialer IVR**, and then click **New** in the upper left corner of the page.

Enter the IVR name in the top left corner of the IVR canvas, such as: COVID-19 telephone questionnaire survey.
 Drag and drop the IVR module to an appropriate location within the canvas zone according to your scenario requirements, connect the modules, and fill in the corresponding information in each module (for more information, refer to Basic IVR Module and Multi-Feature IVR Module). Each IVR flow must start with the Start module as the first module, and end with the End module as the last one.

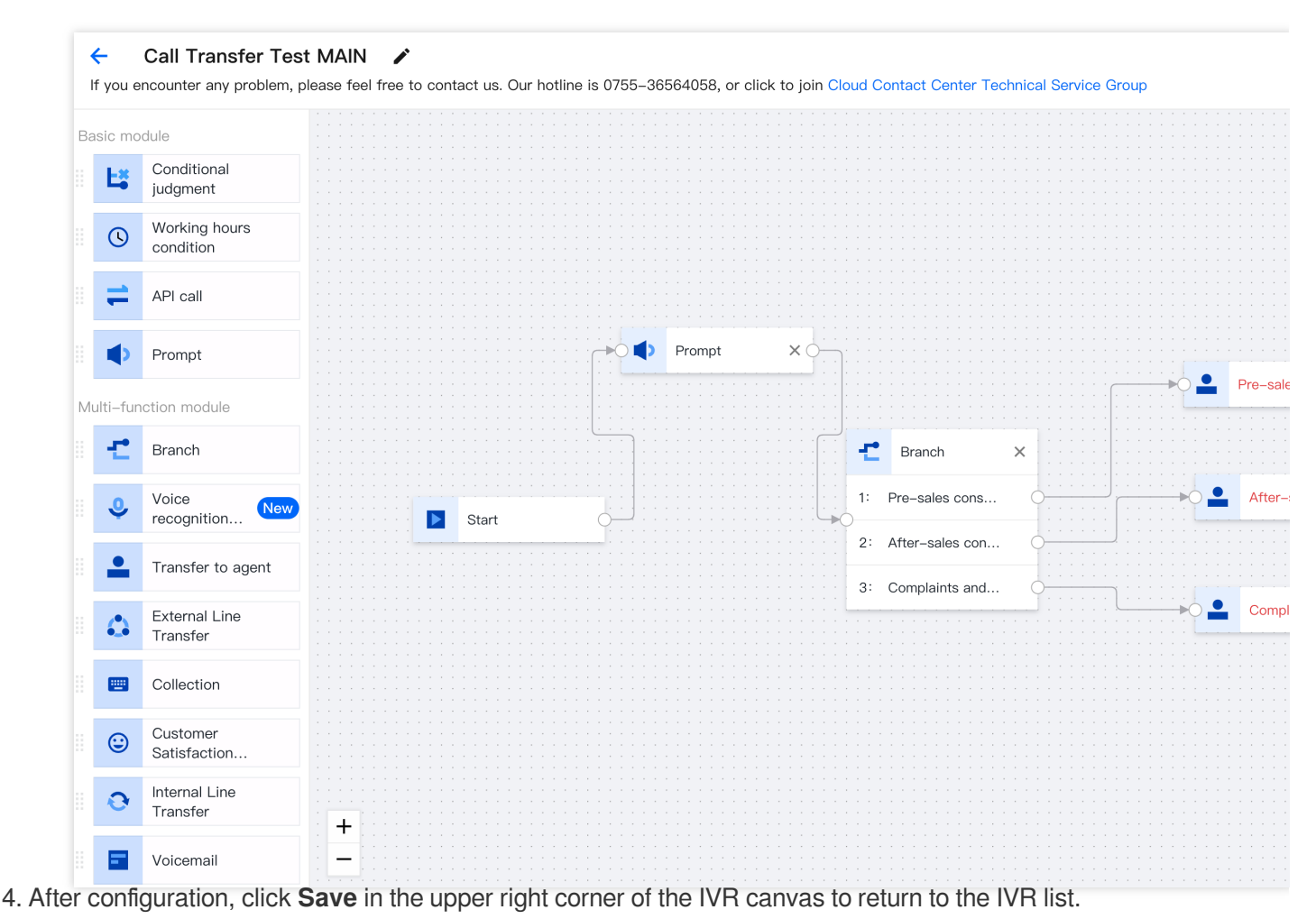

5. Call the interface to create an auto dialing task and use the auto dialing service. For more information, see Creating an Auto Dialing Task.

## Practical Tutorials for Inbound Calls

Last updated : 2024-07-04 16:38:05

Cloud Contact Center provides enterprise-level inbound call capabilities for business systems, including features such as IVR voice navigation, call queuing, inbound call pop-up, and customer satisfaction evaluation. If you wish to experience these features, please visit <u>Demo Experience</u> for a free trial.

This guide will help you quickly activate the Tencent Cloud Contact Center and implement its telephone inbound feature. Below is the process for configuring the telephone inbound feature; you can peek at the steps as needed based on your situation.

## **Operation Steps**

#### Step 1. Create an application

1. Creating a Cloud Contact Center application requires an existing Tencent Cloud Account

2. Visit the Cloud Contact Center console to create an application.

#### Note:

If you have any questions about the operation, you can refer to Creating and trying out a Tencent Cloud Contact Center application.

#### Step 2: Configure the number

The telephone feature of the Tencent Cloud Contact Center requires a telephone number for inbound/outbound calls. To connect ISP numbers to the Tencent Cloud Contact Center, please see Integration with Own Numbers.

#### Step 3: Configure customer service

1. Log in to the Cloud Contact Center management console.

2. Click **Agent Management** in the left navigation bar to configure customer service management. If you have any questions about the operation, please refer to Agent Management.

| Uvorkstation                                       | Service Records Hanagement Panel Reader CRM                                                                                                    |
|----------------------------------------------------|----------------------------------------------------------------------------------------------------|
| Overview                                           | Agent Management If you encounter any problem, please feel free to contact us. Our hotline is 0755–36564058, or click to join Cloud Contact Center Technical Service Group                                                                                                    |
| 🛞 Data Analytics                                   |                                                                                                    |
| Service Records                                    | Agent ID     Agent Email     Agent Name     Phone Number                                                                                                    |
| 🕑 Real-time Monitoring                             | Skill Group <ul> <li>Mobile phone answering</li> <li>Please select</li> <li>Recently online</li> <li>All</li> <li>All</li> <li>Image: All image: All image: A</li></ul> |
| Online Agent                                       |                                                                                                    |
| 📞 Telephone Agent 🗠                                | Search Clear Export                                                                                                    |
| 坐 Audio Agent                                      |                                                                                                    |
| In Video Agent<br>✓                                | ① Once an agent is forced offline, an admin must grant access for them to log back in.                                                                                                    |
| General Settings                                   |                                                                                                    |
| Agent Alanagement                                  | Add agent import Bulk edit                                                                                                    |
| Agent Management                                   | Agent ID Agent Name Nickname Agent Email Phone Number Softphone ex SIP Phone Ex Agent role Skill Group N                                                                                                    |
| <ul> <li>Role Permission<br/>Management</li> </ul> | 100010         2121         11         1000100@qq         +Softphone         +SiP phone         Administrator         test-1212, aft                                                                                                    |
|                                                    | 100010 Xiao Ming customer ser 100010@qq.com 0086100010 +Softphone +SiP phone Ordinary seat - W                                                                                                    |
|                                                    | 100011         xiaowang2         customer ser         1000110@qq,c         +Softphone         +SiP phone         Ordinary seat         adrien test                                                                                                    |
|                                                    | 100011         Xiaohong         customer ser         10001133@qq         +Softphone         +SiP phone         Ordinary seat         -                                                                                                    |

#### Step 4: Configure the skill group

1. Log in to the Cloud Contact Center management console.

2. Choose **Telephone Customer Service**>**Skill Group Management** in the left navigation bar to go to the skill group management page. If you have any questions about the operation, please refer to **Skill Group Management**.

| Uvorkstation 🕛 Service Records 🕂 Management Panel 🖓 CRM |                        |                                              |                                             |                                               |                        |  |  |  |  |
|---------------------------------------------------------|------------------------|----------------------------------------------|---------------------------------------------|-----------------------------------------------|------------------------|--|--|--|--|
| Overview                                                | Skill Group Management | If you encounter any problem, please feel fr | ee to contact us. Our hotline is 0755-36564 | 1058, or click to join Cloud Contact Center T | echnical Service Group |  |  |  |  |
| 🚱 Data Analytics                                        | +Add skill group       |                                              |                                             |                                               |                        |  |  |  |  |
| E Service Records                                       |                        |                                              |                                             |                                               |                        |  |  |  |  |
| 🕑 Real-time Monitoring                                  | Skill group name       | Skill group ID                               | Ringing mode                                | Skill group extension number                  | Reception limit        |  |  |  |  |
| Online Agent ~                                          | tt                     | 2956                                         | Ring in sequence                            | +Extension number                             | 1                      |  |  |  |  |
| 📞 Telephone Agent ^                                     | after sales group      | 2955                                         | Ring in sequence                            | +Extension number                             | 1                      |  |  |  |  |
| <ul> <li>Skill Group<br/>Management</li> </ul>          | e2e-test               | 2939                                         | Ring in sequence                            | +Extension number                             | 1                      |  |  |  |  |
| IVR Management                                          | gahou-同振               | 2684                                         | Ring simultaneously                         | +Extension number                             | 1                      |  |  |  |  |
| Number Management                                       | jeremy_test            | 2609                                         | Ring in sequence                            | +Extension number                             | 1                      |  |  |  |  |

#### Step 5: Configure the IVR

1. Generate and associate the IVR.

| Uvrkstation                                              | Service R | ecords Manag              | ement Panel     | P≞ CRM                                                                 |
|----------------------------------------------------------|-----------|---------------------------|-----------------|------------------------------------------------------------------------|
| Overview                                                 | ÷         | Inbound IVR tes           | t Main 🖌        | If you encounter any problem, please feel free to contact us. Our hoti |
| 🕙 Data Analytics                                         | Drag t    | o add a new node          | · · · · · · · · |                                                                        |
| Service Records                                          | Basic     |                           |                 |                                                                        |
| Ø Real-time Monitoring                                   |           | judgment                  |                 |                                                                        |
| Online Agent                                             |           | Working hours condition   |                 |                                                                        |
| 📞 Telephone Agent ^                                      |           | API call                  |                 |                                                                        |
| <ul> <li>Skill Group<br/>Management</li> </ul>           |           | > Prompt                  |                 |                                                                        |
| <ul> <li>IVR Management</li> </ul>                       | Multi–    | function module           |                 |                                                                        |
| Number Management                                        | 8 -       | Branch                    |                 |                                                                        |
| <ul> <li>Predictive Dialing</li> <li>Campaign</li> </ul> |           | Voice<br>recognition      |                 | <b>Start</b>                                                           |
| Telephone Agent                                          |           | Transfer to agent         |                 |                                                                        |
| Settings                                                 |           | External Line<br>Transfer |                 |                                                                        |
| Self-service                                             |           | Collection                |                 |                                                                        |

2. Choose **Telephone Agent** > **IVR Management** in the left navigation bar to go to the IVR management page. Click **Inbound IVR**, and then click **New** in the upper left corner of the page.

The following is a case study of e-commerce order consultation scenarios, where the order number is collected by keypad, the order type is queried through API call, and the customer is routed to different service agents based on the order type. The following will introduce the usage scheme of all the modules in an inbound IVR.

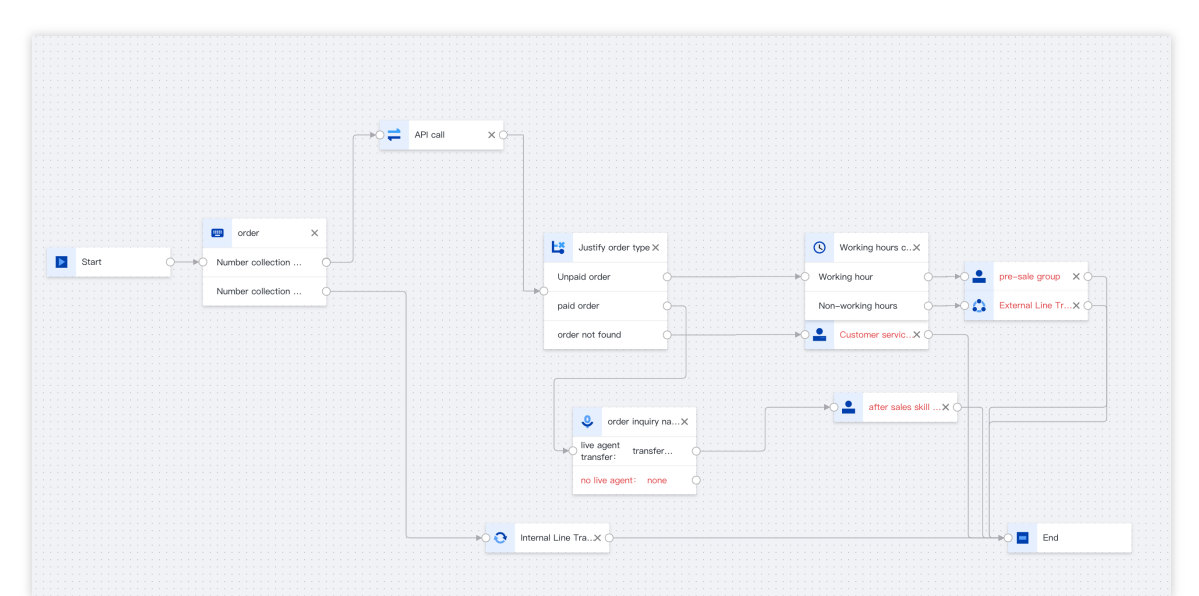

3. Collect order information and query the order type. Relevant modules include: Number Collection, API Call, and Conditional Judgment.

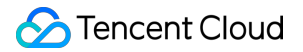

Number collection

API Call

**Conditional Judgment** 

The Number Collection module prompts users to input information via voice broadcast, and the user input information will be stored in the designated variable name (\$orderid).

|                                       | Collect ID                                           | ×                                                                                                    |
|---------------------------------------|------------------------------------------------------|----------------------------------------------------------------------------------------------------|
|                                       | Node ID                                              | 01HSK2FKCY1VM5YJ4FPK025KZ8                                                                              |
|                                       | Label                                                | Collect ID                                                                                              |
|                                       | Collection<br>prompt                                 | <ul> <li>Text to speech</li> <li>Select existed audio</li> </ul>                                        |
|                                       |                                                      | \${Var1} Please enter your ID number,<br>use * key to replace the letter, use #<br>key to end. \${Var2} |
|                                       |                                                      | 95 / 600                                                                                                |
|                                       |                                                      | <ul> <li>Click listen</li> </ul>                                                                        |
| · · · · · · · · · · · · · · · · · · · | Timeout prompt                                       | O Text to speech                                                                                        |
| Collect ID X                          |                                                      | Select existed audio                                                                                    |
| Number collection                     |                                                      | 0 / 000                                                                                                 |
|                                       |                                                      | 0 / 600                                                                                                 |
|                                       |                                                      |                                                                                                    |
|                                       | Maximum<br>number of<br>retries after key<br>timeout | 1                                                                                                    |
|                                       | At                                                   | fter retry, enter the failure branch                                                                    |
|                                       | Timeout<br>(seconds)                                 | 30                                                                                                    |
|                                       | Store to<br>variable                                 | \${idcard}                                                                                              |
|                                       | Digit type                                           | O Maximum number of digits                                                                              |
|                                       |                                                      | Fixed length                                                                                            |

|  |  |  |  |  |  |  |  |  | Max digit length accommodates varying number lengths. Pressin<br>completes input and resumes the call (suggest using voice prom<br>to guide users to press #). | g #<br>pts |
|--|--|--|--|--|--|--|--|--|----------------------------------------------------------------------------------------------------|------------|
|  |  |  |  |  |  |  |  |  | Maximum 20                                                                                                    |            |
|  |  |  |  |  |  |  |  |  | digits                                                                                                    |            |

The number collection variable (\$orderid) is passed as an input parameter to the third-party system interface for business processing, and the result is then injected into the subsequent IVR process in the form of output parameter (\$type).

Maximum Number of Errors: The system will retry after an API call fails. This configuration sets the maximum number of allowed failures in the API call.

Timeout: The timeout period for each API call.

Default Value: In the event of an API call failure, the variable will be assigned a default value.

#### Note

In cases where all API calls fail, the system will automatically proceed to the next node.

API Request Address: Any customer URL accessible over the internet.

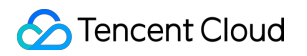

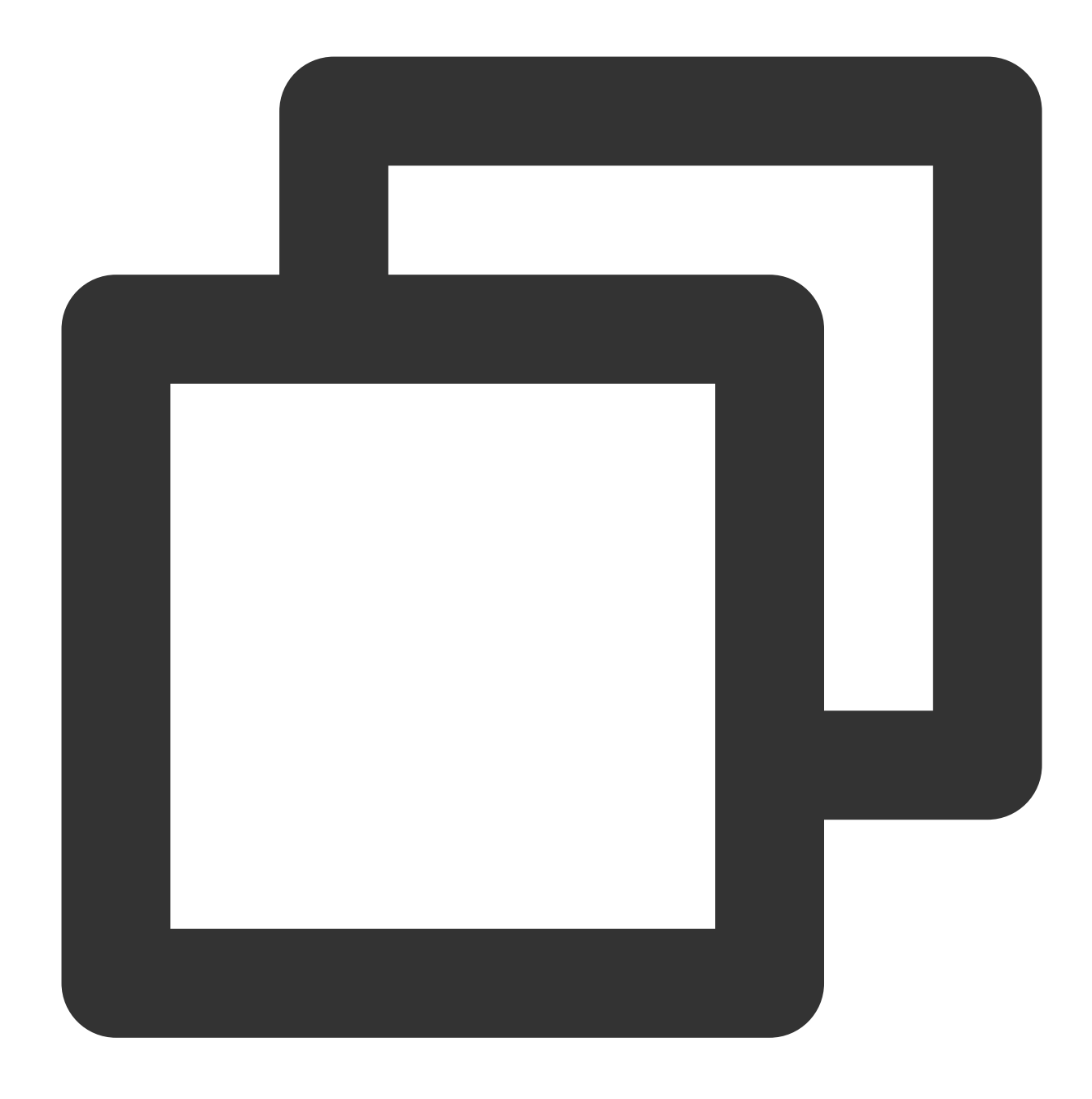

METHOD: POST Content-Type: application/json;charset=utf-8

|          | API call                              | × |
|----------|---------------------------------------|---|
|          | Property Connect                      |   |
|          | Node ID 01HSK2GQTMV3PH3YYNR98ZVXZP    | Б |
|          | Label API call                        |   |
|          | Maximum 1<br>number of                | • |
|          | errors<br>Timeout 0                   |   |
|          | (seconds) API request                 |   |
|          | address                               |   |
| API call | Field name Parameter value Operat.    |   |
|          | CallerNumber \${SystemCallerNui       |   |
|          | SessionId \${SystemSessionIc          |   |
|          | Add                                   |   |
|          | Output parameter 🚯                    |   |
|          | Parameter Field name Default value Op |   |
|          | \${Var1} Var1                         |   |
|          | \${Var2} Var2                         |   |
|          | Add                                   |   |

This module adds various conditional branches through configuration, and can be combined with business parameters injected in the parameter passing module for logical routing.

Default branch: This is a special branch that provides a fallback feature. If all branch logic fails, the system will proceed to the default branch.

|                      | Conditional ju | udgment         |                  | ×      |
|----------------------|----------------|-----------------|------------------|--------|
|                      | Property       | Connect         |                  |        |
|                      | Node ID        | 01HSK2HPMM1     | QGJ14KX5EK9X4ZM  | Б      |
|                      | Label          | Conditional ju  | dgment           |        |
|                      | Conditio       | on              | Label            | Op     |
| Conditional judg×    | :System        | CallerNumber == | Condition 1 (tra | Delete |
| Condition 1 (transf  | Default        | branch          | Default (transfe |        |
| Default (transfer to | Add            |                 |                  |        |
|                      |                |                 |                  |        |

4. Pre-sales orders are allocated based on working hours. If it is within working hours, inbound calls are transferred to pre-sales skill group for human service. After receiving service, customers can rate their satisfaction. If it is outside working hours, the number is transferred to an external line to get other people's service. Relevant modules include: Service Time, Transfer to Agent, Transfer to External Line, and Satisfaction Evaluation.

Service time

Transfer to Agent

External Line Transfer

Satisfaction evaluation

Working Hours Condition Module is used to set the working hours for the customer service agents. Depending on whether it is working hours or not, users can be led to different reception processes when they call in.

|                   | Working hours condition X                                                                    |
|-------------------|----------------------------------------------------------------------------------------------|
|                   | Property Connect                                                                             |
|                   | Label                                                                                        |
|                   | Working hours condition                                                                      |
|                   | Working hour                                                                                 |
| Working hours cX  | ─ Turn off   Standard   Custom ○ Legal working day                                           |
| O Working hour    | When customers make call outside [working hour], it will enter the [non-working hour branch] |
| Non-working hours | Workday                                                                                      |
|                   | 🗹 Monday 🗹 Tuesday 🔽 Wednesday                                                               |
|                   | 🗹 Thursday 🗹 Friday 🗌 Saturday 🗌 Sunday                                                      |
|                   |                                                                                              |
|                   | Working hour period                                                                          |
|                   | Working hour period All day                                                                  |

The Transfer to Agent module is used to transfer inbound calls to the corresponding skill group. The system will distribute inbound calls based on the status of service agents in the skill group and their priority within the group.

|                       | Transfer to agent                                    | ×                 |
|-----------------------|------------------------------------------------------|-------------------|
|                       | name *                                               |                   |
|                       | The skill group to be transferred when the above ski | ll groups are all |
|                       | busy or offline                                      |                   |
|                       | Skill Group<br>Overflow (i)                          | •                 |
|                       | Specify agent Please enter the interface add         | ress              |
|                       | priority                                             |                   |
|                       | Prompt is O Text to speech                           |                   |
|                       | agent transfer                                       |                   |
|                       | Transferring for you, please w                       | vait.             |
| Transfer to agent × O |                                                      |                   |
|                       |                                                      |                   |
|                       |                                                      | 35 / 600          |

| Click listen      Prompt for      Text to speech         |               |
|----------------------------------------------------------|---------------|
| Prompt for Text to speech                                |               |
| Prompt for Text to speech                                |               |
| Prompt for Text to speech                                |               |
| Prompt for Text to speech                                |               |
|                                                          |               |
| agent transfer                                           |               |
| in queue Select existed audio                            |               |
| · · · · · · · · · · · · · · · · · · ·                    |               |
| On-bold prompt                                           | -             |
|                                                          | Ť             |
|                                                          |               |
|                                                          |               |
|                                                          |               |
| A time out prompt will be played if writing time go have | nd an aife a  |
| A timeout prompt win be played it waiting time go beyo   | nu specifiet  |
|                                                          | ng or press # |
| to exit the queue after the prompt.                      |               |
|                                                          |               |
|                                                          |               |
| Queue timeout 30                                         |               |
| (seconds) (j)                                            |               |
|                                                          |               |
|                                                          |               |
| Queue timeout <b>U</b> Text to speech                    |               |
| prompt settings                                          |               |
| Select existed audio                                     |               |
|                                                          |               |
| The current agent is busy please                         | e hang        |
| In to and                                                | ornang        |
| up to end.                                               |               |
|                                                          |               |
|                                                          |               |
|                                                          |               |
|                                                          |               |
|                                                          | 1 000         |
| 50                                                       | / 600         |
|                                                          |               |
| Click listen                                             |               |
|                                                          |               |
|                                                          |               |
| Prompt fo <b>O</b> Text to speech                        |               |
| Failed Agent                                             |               |
| Tailografor Select existed audio                         |               |
| Transfer Collect Childred addis                          |               |
|                                                          |               |
| All manual agents are currently r                        | not           |
| available, you are welcome to con                        | ntact         |
| again during working hours.                              |               |
| sgan during working hourd.                               |               |

This module is used to transfer inbound calls to external phones.

| Key<br>Parameter                                 | Description                                                                                                    | Example                                          |
|--------------------------------------------------|----------------------------------------------------------------------------------------------------|--------------------------------------------------|
| Label                                            | You can define the name of this module                                                                                                    | External Line<br>Transfer                        |
| Prompt<br>during<br>transfer to<br>external line | Waiting music during line transfer                                                                                                    | You can select the system's preset waiting music |
| External Line<br>Transfer<br>Caller<br>Number    | The number used for outbound calls during the transfer to the external<br>line. The drop-down menu displays a list of all the numbers that the<br>system can use for outbound calls. | 020-6624XXXX                                     |
|                                                  |                                                                                                    |                                                  |

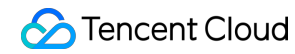

| External LineThe external number that needs to be called during the transfer to the<br>external line010-7654XXXXTransferexternal line010-7654XXXXContact<br>Number010-7654XXXX010-7654XXXX |
|----------------------------------------------------------------------------------------------------|
|----------------------------------------------------------------------------------------------------|

|     |     |         |         |     |            | External Line 1                                                                                                    | ransfer X                                                                                                    |
|-----|-----|---------|---------|-----|------------|----------------------------------------------------------------------------------------------------|----------------------------------------------------------------------------------------------------|
|     |     |         |         |     |            |                                                                                                    |                                                                                                    |
|     |     |         |         |     |            |                                                                                                    |                                                                                                    |
|     |     |         |         |     |            |                                                                                                    |                                                                                                    |
|     |     |         |         |     |            |                                                                                                    |                                                                                                    |
|     |     |         |         |     |            | Property                                                                                                    | Connect                                                                                                    |
|     |     |         |         |     |            | Поренцу                                                                                                    | Connect                                                                                                    |
|     |     |         |         |     |            |                                                                                                    |                                                                                                    |
|     |     |         |         |     |            |                                                                                                    |                                                                                                    |
|     |     |         |         |     |            | Node ID                                                                                                    | 01HSK2MKRGRMJ2Z218C3EMKN0B                                                                                                    |
|     |     |         |         |     |            |                                                                                                    |                                                                                                    |
|     |     |         |         |     |            |                                                                                                    |                                                                                                    |
|     |     |         |         |     |            | Label                                                                                                    | External Line Transfer                                                                                                    |
|     |     |         |         |     |            | Label                                                                                                    |                                                                                                    |
|     |     |         |         |     |            |                                                                                                    |                                                                                                    |
|     |     |         |         |     |            |                                                                                                    |                                                                                                    |
|     |     |         |         |     |            | Promot is                                                                                                    |                                                                                                    |
| • • |     |         |         |     |            | Prompt is                                                                                                    | V lext to speech                                                                                                    |
| • • |     |         |         |     |            | playing during                                                                                                    |                                                                                                    |
| • • | • • |         |         |     |            | ovtornal line                                                                                                    | Select existed audio                                                                                                    |
| • • | • • |         |         |     |            | external line                                                                                                    |                                                                                                    |
| • • | • • |         |         |     |            | transfer                                                                                                    |                                                                                                    |
| • • |     |         |         |     |            |                                                                                                    | Transferring the call for you please                                                                                                   |
| • • | • • |         |         |     |            |                                                                                                    | the same of the same of you, proude                                                                                                    |
| • • |     |         |         |     |            |                                                                                                    | wait.                                                                                                    |
| • • |     |         |         |     |            |                                                                                                    |                                                                                                    |
| • • |     |         |         |     |            |                                                                                                    |                                                                                                    |
| • • |     |         |         |     |            |                                                                                                    |                                                                                                    |
|     |     |         |         |     |            |                                                                                                    |                                                                                                    |
|     |     |         |         |     |            |                                                                                                    |                                                                                                    |
|     |     |         |         |     |            |                                                                                                    |                                                                                                    |
|     |     |         |         |     |            |                                                                                                    | 44 / 600                                                                                                    |
|     |     |         |         |     |            |                                                                                                    | ,                                                                                                    |
|     |     |         |         |     |            |                                                                                                    |                                                                                                    |
|     |     |         |         |     |            |                                                                                                    | Click liston                                                                                                    |
|     |     |         |         |     |            |                                                                                                    |                                                                                                    |
|     |     |         |         |     |            |                                                                                                    | F Click listen                                                                                                    |
|     |     |         |         |     |            |                                                                                                    | P Olick listen                                                                                                    |
|     | •   |         |         |     |            | Select the                                                                                                    |                                                                                                    |
|     | •   | Externa | l Line  | Tr  | × ()       | Select the                                                                                                    | Specified number                                                                                                    |
|     |     | Externa | ll Line | Tr  | <b>×</b>   | Select the method to                                                                                                    | Specified number                                                                                                    |
|     |     | Externa | ll Line | Tr  | × •        | Select the method to                                                                                                    | <ul> <li>Specified number</li> <li>Specify callback address</li> </ul>                                                                 |
|     | 3   | Externa | I Line  | Tr  | <b>×</b> } | Select the<br>method to<br>obtain the                                                                                                    | <ul> <li>Specified number</li> <li>Specify callback address</li> </ul>                                                                 |
|     | •   | Externa | l Line  | Tr  | ×          | Select the<br>method to<br>obtain the<br>number                                                                                                    | <ul> <li>Specified number</li> <li>Specify callback address</li> </ul>                                                                 |
|     | 3   | Externa | I Line  | Tr  | ×          | Select the<br>method to<br>obtain the<br>number                                                                                                    | <ul> <li>Specified number</li> <li>Specify callback address</li> </ul>                                                                 |
|     | 3   | Externa | I Line  | Tr  | ×          | Select the<br>method to<br>obtain the<br>number                                                                                                    | <ul> <li>Specified number</li> <li>Specify callback address</li> </ul>                                                                 |
|     |     | Externa | I Line  | Tr  | <b>×</b> } | Select the<br>method to<br>obtain the<br>number<br>Specify                                                                                                    | <ul> <li>Specified number</li> <li>Specify callback address</li> </ul>                                                                 |
|     |     | Externa | ll Line | Tr  | ×          | Select the<br>method to<br>obtain the<br>number<br>Specify<br>callback                                                                                                    | <ul> <li>Specified number</li> <li>Specify callback address</li> </ul>                                                                 |
|     |     | Externa | Il Line | Tr  | <b>×</b> } | Select the<br>method to<br>obtain the<br>number<br>Specify<br>callback                                                                                                    | <ul> <li>Specified number</li> <li>Specify callback address</li> </ul>                                                                 |
|     |     | Externa | Il Line | Tr: | ×          | Select the<br>method to<br>obtain the<br>number<br>Specify<br>callback<br>address                                                                                                    | <ul> <li>Specified number</li> <li>Specify callback address</li> </ul>                                                                 |
|     |     | Externa | l Line  | Tr  | ×          | Select the<br>method to<br>obtain the<br>number<br>Specify<br>callback<br>address                                                                                                    | <ul> <li>Specified number</li> <li>Specify callback address</li> </ul>                                                                 |
|     |     | Externa | I Line  | Tr  | × }        | Select the<br>method to<br>obtain the<br>number<br>Specify<br>callback<br>address                                                                                                    | Specified number     Specify callback address                                                                                          |
|     | 3   | Externa | I Line  | Tr  | × }        | Select the<br>method to<br>obtain the<br>number<br>Specify<br>callback<br>address<br>Default use if call                                                                                                    | <ul> <li>Specified number</li> <li>Specify callback address</li> <li>back address fails</li> </ul>                                     |
|     |     | Externa | I Line  | Tr  | <b>×</b> } | Select the<br>method to<br>obtain the<br>number<br>Specify<br>callback<br>address<br>Default use if cal                                                                                                    | Specified number     Specify callback address                                                                                          |
|     |     | Externa | I Line  | Tr  | × }        | Select the<br>method to<br>obtain the<br>number<br>Specify<br>callback<br>address<br>Default use if call                                                                                                    | Specified number     Specify callback address  back address fails                                                                      |
|     |     | Externa | I Line  | Tr  | × }        | Select the<br>method to<br>obtain the<br>number<br>Specify<br>callback<br>address<br>Default use if call<br>External line                                                                                                    | Specified number     Specify callback address back address fails Please select a number                                                |
|     |     | Externa | I Line  | Tr  | × }        | Select the<br>method to<br>obtain the<br>number<br>Specify<br>callback<br>address<br>Default use if call<br>External line                                                                                                    | Specified number Specify callback address back address fails Please select a number                                                    |
|     |     | Externa | I Line  | Tr: | × }        | Select the<br>method to<br>obtain the<br>number<br>Specify<br>callback<br>address<br>Default use if call<br>External line<br>transfer caller                                                                                       | <ul> <li>Specified number</li> <li>Specify callback address</li> </ul> back address fails Please select a number <ul> <li>✓</li> </ul> |
|     |     | Externa | I Line  | Tr  | × }        | Select the<br>method to<br>obtain the<br>number<br>Specify<br>callback<br>address<br>Default use if call<br>External line<br>transfer caller<br>number (i) *                                                                       | Specified number Specify callback address back address fails Please select a number                                                    |
|     |     | Externa | I Line  | Tr  | × }        | Select the<br>method to<br>obtain the<br>number<br>Specify<br>callback<br>address<br>Default use if call<br>External line<br>transfer caller<br>number (i) *                                                                       | Specified number Specify callback address back address fails Please select a number                                                    |
|     |     | Externa | I Line  | Tr  | × }        | Select the<br>method to<br>obtain the<br>number<br>Specify<br>callback<br>address<br>Default use if call<br>External line<br>transfer caller<br>number () *                                                                        | Specified number Specify callback address back address fails Please select a number                                                    |
|     |     | Externa | I Line  | Tr  | × }        | Select the<br>method to<br>obtain the<br>number<br>Specify<br>callback<br>address<br>Default use if call<br>External line<br>transfer caller<br>number () *                                                                        | Specified number Specify callback address   back address fails   Please select a number   •                                            |
|     |     | Externa | I Line  | Tr  | × }        | Select the<br>method to<br>obtain the<br>number<br>Specify<br>callback<br>address<br>Default use if call<br>External line<br>transfer caller<br>number ① *                                                                         | Specified number Specify callback address   back address fails   Please select a number   •                                            |
|     |     | Externa | I Line  | Tr  | × }        | Select the<br>method to<br>obtain the<br>number<br>Specify<br>callback<br>address<br>Default use if call<br>External line<br>transfer caller<br>number (i) *                                                                       | Specified number Specify callback address   back address fails   Please select a number back address fails                             |
|     |     | Externa | I Line  | Tr  | × }        | Select the<br>method to<br>obtain the<br>number<br>Specify<br>callback<br>address<br>Default use if call<br>External line<br>transfer caller<br>number ① *<br>Default use if call                                                  | Specified number Specify callback address   back address fails   Please select a number back address fails                             |
|     |     | Externa | I Line  | Tr  | × }        | Select the<br>method to<br>obtain the<br>number<br>Specify<br>callback<br>address<br>Default use if call<br>External line<br>transfer caller<br>number () *<br>Default use if call                                                 | Specified number Specify callback address   back address fails   Please select a number    back address fails                          |
|     |     | Externa | I Line  | Tr  | × }        | Select the<br>method to<br>obtain the<br>number<br>Specify<br>callback<br>address<br>Default use if call<br>External line<br>transfer caller<br>number ① *<br>Default use if call<br>External line<br>transfer contact             | Specified number Specify callback address Specify callback address back address fails Please select a number  back address fails       |
|     |     | Externa | I Line  | Tr  | × }        | Select the<br>method to<br>obtain the<br>number<br>Specify<br>callback<br>address<br>Default use if call<br>External line<br>transfer caller<br>number ① *<br>Default use if call<br>External line<br>transfer contact             | Specified number Specify callback address   back address fails   Please select a number   •                                            |
|     |     | Externa | I Line  | Tr  | × }        | Select the<br>method to<br>obtain the<br>number<br>Specify<br>callback<br>address<br>Default use if call<br>External line<br>transfer caller<br>number ① *<br>Default use if call<br>External line<br>transfer contact<br>number ① | Specified number Specify callback address   back address fails   Please select a number    back address fails                          |

The satisfaction evaluation is typically used to collect user satisfaction information after a service interaction has ended.

| Key<br>Parameter | Description                                                    | Example                                                                |
|------------------|----------------------------------------------------------------|------------------------------------------------------------------------|
| Label            | You can define the name of this module                         | Satisfaction collection                                                |
| Prompt           | Prompt for guiding the user to conduct satisfaction evaluation | Please rate my service. Press 1 if satisfied, press 0 if not satisfied |
| Key<br>Options   | Key settings for satisfaction level                            | 0: Dissatisfied<br>1: Satisfied                                        |

|                    | Satisfaction collection ×                    |  |
|--------------------|----------------------------------------------|--|
|                    | Property Connect                             |  |
|                    | Node ID 01HSK2PCJVFYVC9AGJKGD0T7ZB           |  |
|                    | Label Satisfaction collection                |  |
|                    | Prompt O Text to speech                      |  |
|                    |                                              |  |
|                    |                                              |  |
|                    | 0 / 600                                      |  |
|                    | <ul> <li>Click listen</li> </ul>             |  |
| Satisfaction collX | Key options                                  |  |
|                    | Key Evaluation Content Operation             |  |
|                    | ■ 0 ▼ Please enter the evaluation c          |  |
|                    | Add                                          |  |
|                    | Maximum 1 💌                                  |  |
|                    | number of<br>retries after key<br>error      |  |
|                    | After retry, end the call                    |  |
|                    | Key error<br>prompt<br>Select existed audio  |  |
|                    | Your input is incorrect, please re-<br>enter |  |

5. Other types. Relevant modules include: ASR Navigation, Branch Navigation, and Transfer to Extension.

ASR Navigation

Branch navigation

Internl Line Transfer

Enter different branch processes according to the recording keywords.

| Key<br>Parameter | Description                               | Example                                                          |
|------------------|-------------------------------------------|------------------------------------------------------------------|
| Label            | You can define the name of this module    | Key Branch                                                       |
| Play<br>Sound    | Prompt for guiding the user to press keys | For pre-sales service, press 1. For after-sales service, press 2 |
|                  |                                           |                                                                  |

| Timeout<br>prompt              | Prompt when the user's reply key times out. In case of timeout, the previous module will be executed automatically                                              | Your input has timed out. Please re-<br>enter                                                                                     |
|--------------------------------|----------------------------------------------------------------------------------------------------|----------------------------------------------------------------------------------------------------|
| Error<br>Prompt                | Prompt when the user presses an incorrect key                                                                                                    | Your input is incorrect, please re-<br>enter. If you enter incorrectly 3 times,<br>the call will be automatically<br>disconnected |
| Maximum<br>number of<br>errors | The maximum number of input errors allowed for the user. If the number of input errors exceeds the specified value, the call will be automatically disconnected | 3                                                                                                    |
| Timeout<br>(Seconds)           | Set the timeout period for the user reply                                                                                                    | 60                                                                                                    |
| ASR<br>Branch                  | Keywords that match the user's phone answer                                                                                                    | Speech keyword: Transfer to agent                                                                                                 |

|                                       | Voice recognition navigation                                                          |  |  |
|---------------------------------------|---------------------------------------------------------------------------------------|--|--|
|                                       | Property Connect                                                                      |  |  |
|                                       | Node ID 01HSK2QKCK122GSGX4KRNF6879                                                    |  |  |
|                                       | Label Voice recognition navigation                                                    |  |  |
|                                       | Node label Speech keywords Ope                                                        |  |  |
|                                       | 1 Keywords 🔇                                                                          |  |  |
|                                       | Add                                                                                   |  |  |
| Voice recogniti ×                     | Default configuration Automatic enter after<br>maximum number of loops<br>is exceeded |  |  |
| · · · · · · · · · · · · · · · · · · · | Enter by pressing key                                                                 |  |  |
| Default key<br>configuration:         | Key configuration * 🔻                                                                 |  |  |
|                                       | Play sound O Text to speech                                                           |  |  |
|                                       | Select existed audio                                                                  |  |  |
|                                       | 0 / 600                                                                               |  |  |
|                                       | <ul> <li>Click listen</li> </ul>                                                      |  |  |
|                                       | Maximum 1  number of retries after error                                              |  |  |
|                                       | After retry, enter the next module                                                    |  |  |
|                                       | Timeout 5<br>(seconds)                                                                |  |  |
|                                       | Timeout prompt O Text to speech                                                       |  |  |

Enter different branch processes according to the user's keypress.

| Key<br>Parameter | Description                               | Example                                                          |
|------------------|-------------------------------------------|------------------------------------------------------------------|
| Label            | You can define the name of this module    | Key Branch                                                       |
| Play<br>Sound    | Prompt for guiding the user to press keys | For pre-sales service, press 1. For after-sales service, press 2 |

| Timeout<br>prompt              | Prompt when the user's reply key times out. In case of timeout, the previous module will be executed automatically                                              | Your input has timed out. Please re-<br>enter                                                                                     |
|--------------------------------|----------------------------------------------------------------------------------------------------|----------------------------------------------------------------------------------------------------|
| Error<br>Prompt                | Prompt when the user presses an incorrect key                                                                                                    | Your input is incorrect, please re-<br>enter. If you enter incorrectly 3 times,<br>the call will be automatically<br>disconnected |
| Maximum<br>number of<br>errors | The maximum number of input errors allowed for the user. If the number of input errors exceeds the specified value, the call will be automatically disconnected | 3                                                                                                    |
| Timeout<br>(Seconds)           | Set the timeout period for the user reply                                                                                                    | 60                                                                                                    |
| Key<br>Branch                  | Match the user's phone keypad value                                                                                                    | For pre-sales service, press 1. For after-sales service, press 2                                                                  |

The user dials the extension number and is transferred to the corresponding branch. Based on your extension number, set the extension number length in this module.

#### Note

Before use, please complete the phone registration.

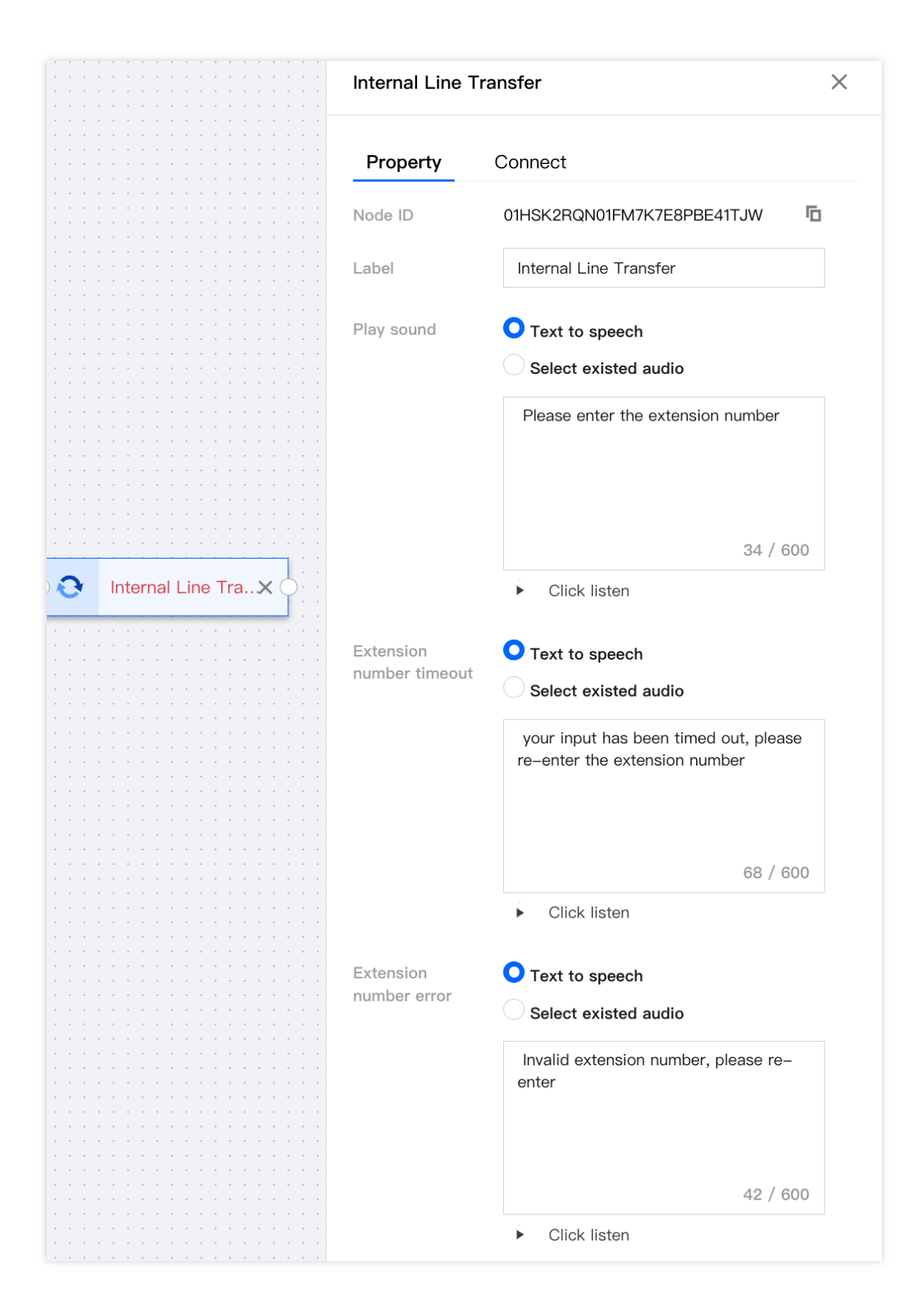

#### Step 6: Bind the number to IVR

1. In Number Management, select the number you want to use for inbound calls and click Edit.

| 🔲 Workstation 🕒 S                                                       | rvice Records 🚦 Management Panel 🖓 CRM                                                                                                    | 🗳 User Configuration Guide 🛛 🚱                                                                            |
|-------------------------------------------------------------------------|----------------------------------------------------------------------------------------------------|----------------------------------------------------------------------------------------------------|
| Overview  Data Applytics                                                | Number Management If you encounter any problem, please fiel free to contact us. Our hotine is 0755–36584058, or click to join Cloud Contact Center Technical Service Group Number Management Whitelist Accrowal Whitelist Yow | Switch Instance Please select an instance                                                                 |
| Service Records  Real-time Monitoring                                   | All (3) Unmarked number (0) hunter-test-e2e (0) 4 (0) helio (2) r333 (3) Add number tog. Delete number tag                                                                                                    |                                                                                                    |
| Online Agent ~                                                          | Dak eart +                                                                                                    | Enter number pleas Q                                                                                      |
| <ul> <li>Skill Group<br/>Management</li> </ul>                          | Phone Number Call type Number status Number location Number tag Number Id Associated IV Outbound Skill Working hours                                                                                                    | Non-working Number concu Operation                                                                        |
| IVR Management     Number Management     Predictive Dialign             | Inbound MR:<br>Telephone galou-shone, Outboand MR:<br>D068020662 Hoburnd/Outbo In use Guangshou, G (233 1006 120 Experience VM galou-shone,<br>Outboand MR:<br>Default                                                        | Number<br>concurrency: 10<br>– Number Edit<br>concurrency per<br>second: 10                               |
| Campaign     Telephone Agent     Settings     Self-service              | irbound VR-<br>self-boorg<br>0089/215504 http://doi.org/10.1007/g<br>Mult Tongzhen –<br>Default                                                                                                    | Number<br>concurrency: No<br>restriction<br>- Number Edit<br>concurrency per<br>second: No<br>restriction |
| Collection Settings     Prompt File     Management     Phone Management | inbound MR:<br>884-booping<br>/2024-02-22<br>006801096(                                                                                                    | Number<br>concurrency: 30<br>- Number Ed3<br>concurrency en<br>second: 30                                 |
|                                                                         | Total Items: 0                                                                                                    | 10 v /page H K 1 /1 page > H                                                                              |

2. Choose Inbound Settings >

**Inbound IVR**, and click the IVR name that you want to bind, for example, "Inbound Call Test". Select it and click **Confirm** to complete the binding.

| Edit phone settings If you encou           | inter any problem, please feel free to contact us. Our hotline is 0755- | 36564058, or click to join Cloud Contact Center Technical Service Gro        | up Switch instance  | Please select an instance |
|--------------------------------------------|-------------------------------------------------------------------------|------------------------------------------------------------------------------|---------------------|---------------------------|
|                                            |                                                                         |                                                                              |                     |                           |
| Phone Number                               |                                                                         |                                                                              |                     |                           |
| Outbound Settings                          |                                                                         |                                                                              |                     |                           |
| Outbound Skill Group                       |                                                                         |                                                                              |                     |                           |
| Outbound IVR (                             | Default                                                                 |                                                                              |                     | •                         |
| Inbound Settings                           |                                                                         |                                                                              |                     |                           |
| Inbound IVR                                | Telephone Experience IVR                                                |                                                                              |                     | Ŧ                         |
| IVR version number                         | Version number                                                          | Version notes                                                                | Update Time         |                           |
|                                            | OMAIN                                                                   | Master version                                                               | 2024-02-18 17:08:11 |                           |
|                                            | O <sub>1</sub>                                                          | -                                                                            | 2022-06-15 16:58:17 |                           |
| Prioritize to last outbound agent          | Upon customer calls, IVR navigation is bypassed, connecting             | them directly to the agent who last reached out within the previous 3 c      | lays.               |                           |
| General Settings                           |                                                                         |                                                                              |                     |                           |
| Can be used for agent's mobile phone calls | Once turned on, if agent chooses [Answer by Mobile] and [C              | all by Mobile], it will prioritize using this number to call the agent's mob | ile phone.          |                           |
| Number tag                                 | 273 🕲 296 🕲                                                             |                                                                              |                     |                           |

#### Step 7: Configure agent answering method

SaaS Workbench Answering: Agents go to the Cloud Contact Center console for reception. For operational procedures, see Answering Calls and Making Outbound Calls (via Web).

SDK Integration: Cloud Contact Center can be integrated into your business system as an agent to complete the call reception in your business system. For integration solutions, please see Solution 2: SDK Integration.